## How to enable IE mode on Microsoft Edge (you may have to reload every 30 days)

## To enable IE mode on Edge, use these steps:

- 1. Open Microsoft Edge on Windows 10.
- 2. Click the **Settings and More** (ellipsis) button (...) on the top-right corner.
- 3. Select the **Settings** option.
- 4. Click on **Default browser**.
- 5. Under the "Internet Explorer compatibility" section, turn on the **"Allow sites to be reloaded in Internet Explorer mode"** toggle switch.

|                          |                               | Tour prowser is managed by your organization                                                                                                   |
|--------------------------|-------------------------------|----------------------------------------------------------------------------------------------------|
| 8                        | Profiles                      |                                                                                                    |
| Ċ                        | Privacy, search, and services | Default browser                                                                                                    |
| <i>(</i> ;)              | Appearance                    |                                                                                                    |
|                          | Sidebar                       | Make Microsoft Edge your default browser                                                                                                    |
|                          | Start, home, and new tabs     |                                                                                                    |
| Ŕ                        | Share, copy and paste         | Internet Explorer compatibility                                                                                                    |
| ₽ <b>₽</b>               | Cookies and site permissions  |                                                                                                    |
| 6                        | Default browser               | Allow sites to be reloaded in Internet Explorer mode (IE mode) 💿                                                                               |
| $\underline{\downarrow}$ | Downloads                     | When browsing in Microsoft Edge, if a site requires Internet Explorer for compatibility, you can choose to reload it in Internet Explorer mode |
| 0.0                      |                               |                                                                                                    |

## Under the "Internet Explorer Mode pages" Click on **ADD** and enter this link <u>https://interboroquickquote.com/IBPOSprod/login1.do</u> into the box and click **ADD**

| Internet Explorer mode pages<br>These pages will open in Internet E<br>Internet Explorer mode. | <b>s</b><br>xplorer mode for 30 days from the o | date you add the page. You have 2 | Ad 2 pages that'll automatically open |
|------------------------------------------------------------------------------------------------|-------------------------------------------------|-----------------------------------|---------------------------------------|
| Page                                                                                           |                                                 | Date added                        | Expires                               |
|                                                                                                |                                                 |                                   |                                       |
|                                                                                                |                                                 |                                   |                                       |
| Add a page                                                                                     | ×                                               |                                   |                                       |
| Add a page                                                                                     | ×                                               | 0                                 |                                       |
| Add a page<br>Enter a URL:<br>http://example.com/                                              | ×                                               | 🧿<br>patibility, you ca           |                                       |
| Add a page<br>Enter a URL:<br>http://example.com/<br>Add                                       | Cancel                                          | ⑦<br>patibility, you ca           |                                       |

6. Click the **Restart** button if available

• . •

7. Reload the login page and save in your "Favorites"

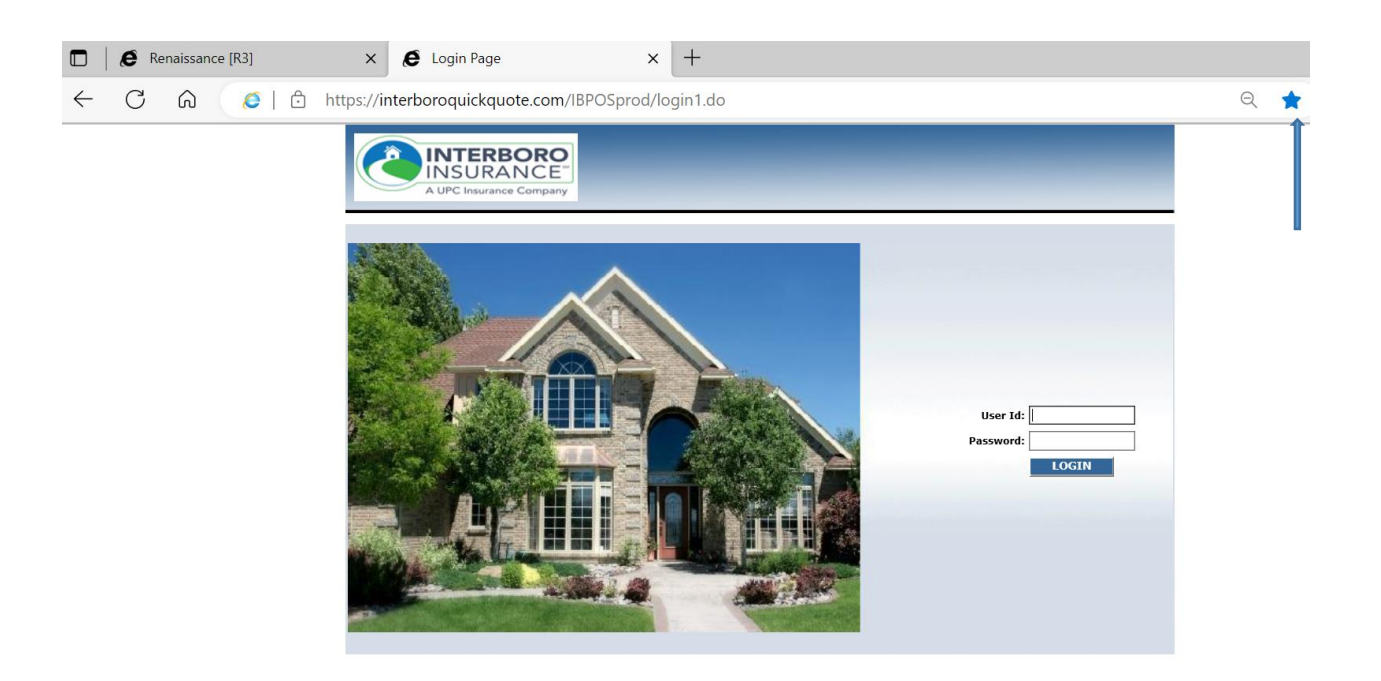